# TICKMILL(ティックミル)

| 世界最高のブローカ                         | ーと取引しま     |        | Bid      | Ask      | Spread |          |
|-----------------------------------|------------|--------|----------|----------|--------|----------|
| しよつ                               | C TICKMILL | EURUSD |          |          | 5.9    | 「購入」     |
| 外国為替、株価指数、商品、債券、                  |            | WTI    |          |          | 9      |          |
|                                   |            | DE30   | 12321.81 | 12323.46 | 1.6    | 購入       |
|                                   |            | XAUUSD | 1285.86  | 1286.10  | 0.2    |          |
| 口座を開設する                           |            | GBPUSD | 1000     | 1:29190  | 7.0    |          |
|                                   |            | USDJPY | 11.20    | 141.596  | 6.9    |          |
| プモロ圧で減り                           |            | AUDUSD | 0.70359  | 0.70426  | 6.7    |          |
| CFD取引での損失は、初期投資額を上回る可能性があ<br>ります。 |            |        |          |          | すべての金属 | 激商品を見る > |

新規口座開設&入金マニュアル

#### ■ 著作権について

【「TICKMILL(ティックミル)新規口座開設&入金マニュアル】」 (以下、本冊子と表記)は、著作権法で保護されている著作物です。本冊子の著作権 は、発行者「FX 出版」にあります。

本冊子の使用に関しましては、以下の点にご注意ください。

#### ■ 使用許諾契約書

本契約は、本冊子を入手した個人・法人(以下、甲と称す)と発行者(以下、乙と称す) との間で合意した契約です。本冊子を甲が受け取り開封することにより、甲はこの 契約に同意したことになります。

第1条 本契約の目的:

乙が著作権を有する本冊子に含まれる情報を、本契約に基づき甲が非独占的に使用 する権利を承諾するものです。

第2条 禁止事項:

本冊子に含まれる情報は、著作権法によって保護されています。甲は本冊子から得た情報を、乙の書面による事前許可を得ずして出版・講演活動および電子メディア による配信等により一般公開することを禁じます。特に当ファイルを 第三者に渡 すことは厳しく禁じます。甲は、自らの事業、所属する会社および関連組織におい てのみ本冊子に含まれる情報を使用できるものとします。

第3条 損害賠償:

甲が本契約の第2条に違反し、乙に損害が生じた場合、甲は乙に対し、違約金が発 生する場合がございますのでご注意ください。

第4条 契約の解除:

甲が本契約に違反したと乙が判断した場合には、乙は使用許諾契約書を解除することができるものとします。

第5条 責任の範囲:

本冊子の情報の使用の一切の責任は甲にあり、この情報を使って損害が生じたとし ても一切の責任を負いません。

#### Tickmill (ティックミル)とは?

Tickmill (ティックミル)はセイシェルの金融庁(FSA)の規制に従った、信頼性 のある金融機関によって、お客様の資金を分割管理しております。 海外 FX ブローカーとして、最も低いスプレッドおよび手数料、リクオートが 無いこと、遅延または介入のない最高の取引環境を提供し、常にお客様の成功 のために努力し、お客様の利益に対して制約をかけることはせず、ヘッジ、ス キャルピング、そして裁定取引を含むすべての取引戦略を可能にします。

また、Tickmill (ティックミル)は、FxDailyInfo.com の「2018 年トップ CFD ブローカー賞」に、また、国際ブランド雑誌によって「2017 年ヨーロッパで最 も信用できるブローカー賞」 に、さらに英国 FX 賞にて「2017 年ベスト FX 取引環境賞」と、今までに数々の賞を受賞して来た実績のあるサイトです。 安心してご登録ください。

# 30 ドルウェルカムボーナスについて

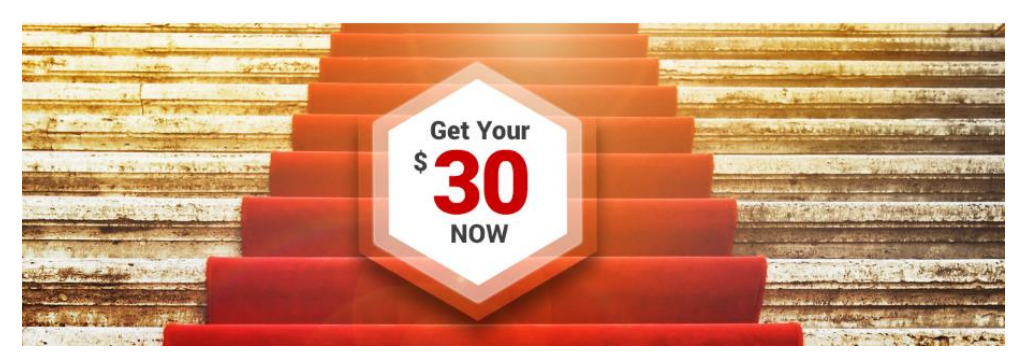

30 ドルのウェルカムボーナスは、こちらからご登録ください。 ⇒https://tickmill.com/ja/promotions/welcome-account/

只今 Tickmill (ティックミル)では、初回登録者に限り 30 ドルのウェルカムボ ーナスのキャンペーンを行っております。

新規のお客様は、預金をすることなく、無料の取引資金にて取引する事が出来 ます。

尚、このウェルカムロ座は簡単に登録する事が出来て、取引で得られた利益分 はあなたのものとなります。

受賞歴のある取引ツールやリソースにアクセスしながら、瞬時に実行できるシ ームレスな取引体験を Tickmill (ティックミル)サイトにてお楽しみください。

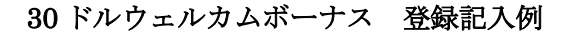

| 1          | 名前                                              |                                                                         |
|------------|-------------------------------------------------|-------------------------------------------------------------------------|
|            | Taro                                            | Yamada                                                                  |
| 3          | Eメール                                            | ④ Eメールの確認                                                               |
|            | yamadamill@yahoo.co.jp                          | yamadamill@yahoo.co.jp                                                  |
| 5          | 誕生日                                             | 6 居住国籍                                                                  |
|            | 25 • 3 • 1988 •                                 | Japan 👻                                                                 |
| $\bigcirc$ | アカウント                                           | 8 LITLUS                                                                |
| -          | Pro                                             | 1:500 👻                                                                 |
| 9          | 私は、商品とその他のオファーに関するメールの<br>個人情報保護方針を読み、同意します。いつで | ー<br>の際に生じる情報を、Tickmill Ltdに提示することに同意します。<br>モマーケティングの情報配信を停止することが可能です。 |
|            |                                                 | 提出                                                                      |

①あなたのお名前を半角ローマ字で入力します。例)Taro
②あなたの苗字を半角ローマ字で入力します。例)Yamada
③ご利用される Eメールアドレスを入力します。
④確認の為もう一度同じ Eメールアドレスを入力します。
⑤あなたの生年月日を選択ください。
⑥お住まいの国(Japan)を選択します。
⑦「Classic」「Pro」「Vip」3種類の中から口座タイプを選択します。
⑧個人情報保護方針を同意の上、☑チェックを入れます。
⑩最後に「提出」ボタンを押します。
①最後に「提出」ボタンを押します。
登録手続き完了

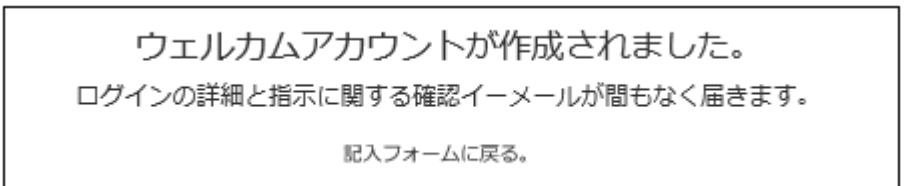

「ウェルカムアカウント作成されました。」と表示されましたらウェルカムボー ナスの手続きが完了致します。 ウェルカムロ座詳細メール

| Taro Yamada 様,       |                                                             |
|----------------------|-------------------------------------------------------------|
| 新しいライブウェルカムロ座は30 USI | Dの、レバレッジ 1:500にて開設されました,                                    |
| ウェルカムロ座ログイン:         |                                                             |
| ログイン:                |                                                             |
| パスワード:               |                                                             |
| МТ4サーバー:             | 記入 wel01.mt4tickmill.com またはリストから選択<br>Tickmill02-Live 下さい。 |

また、登録手続きが完了された時点で、ご登録した E メールアドレスの方に ウェルカムロ座詳細メールが届きます。

その中に、ウェルカムロ座用のログイン情報が表示されておりますので、大切 に保管ください。

プラットフォームをダウンロード

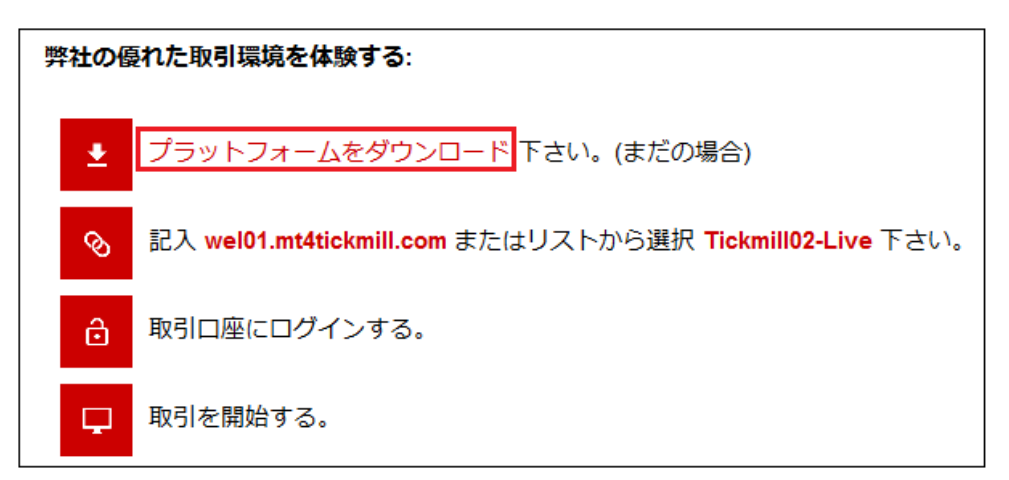

また、同じくウェルカムロ座詳細メールの中には、取引を開始する為のプラットフォームダウンロードが表示されています。

「プラットフォームをダウンロード」をクリックして、MT4取引専用ツールを ダウンロードした上で、30ドルのウェルカムボーナス取引を開始してください。

※尚、ウェルカムボーナスの件でご質問等が御座いましたら、Tickmill (ティックミル) サポートデスク <u>support@tickmill.com</u>までお問い合わせください。

# 30ドルウェルカム口座の取引条件について

・このウェルカムボーナスは、お客様1名につき1つのウェルカム口座開設が可能となります(複数のご利用は出来ませんので、あらかじめご了承ください。)

・このウェルカムボーナスは、あくまでも取引専用の為のボーナス分であり、ウ ェルカムロ座からの出金または送金を行う事は出来ません。

・取引で得られた最小 30USD から最大 100USD の利益分に関しては、ウェルカムロ座からライブ MT4 取引口座(クラシック、プロ、または VIP 口座)へ移動することができます。

#### ・ウェルカム口座からライブ MT4 取引口座へ利益を移動させるためには?

1、ウェルカムロ座に登録する際に提供したものと同一の情報(名前、苗字、E メール、生年月日など)を用いてクライアントエリアからの新規口座開設が必要 となります。

2、クライアントエリアの口座を認証するために必要な本人確認書類の提供;

クライアントエリア内でのライブ MT4 取引口座の開設、および最低 100 ドルの入金(または等価値の他の通貨)が必要となります。;

3、ライブ MT4 口座へ入金ができましたら、お客様は E メールで Tickmill の サポートに連絡し、ウェルカム口座からライブ MT4 口座への利益の移動をリ クエストしなければなりません。

また、いったん利益の移動が完了したら、ウェルカムロ座は使用できなくなり、 それ以降取引はできなくなります。

4、ウェルカムロ座の利益はライブ取引口座の収支に計上され、クライアントエ リアにおいて利用可能な出金オプションのいずれかから即座に引き出すことが できます。

・ウェルカム口座は、開設日から90日間利用可能です。

いったん 90 日が経過すると取引はできなくなりますが、獲得利益を請求する ために、さらに 30 日間ウェルカムロ座へとアクセスできます。

・ウェルカム口座は USD 通貨で利用可能です。

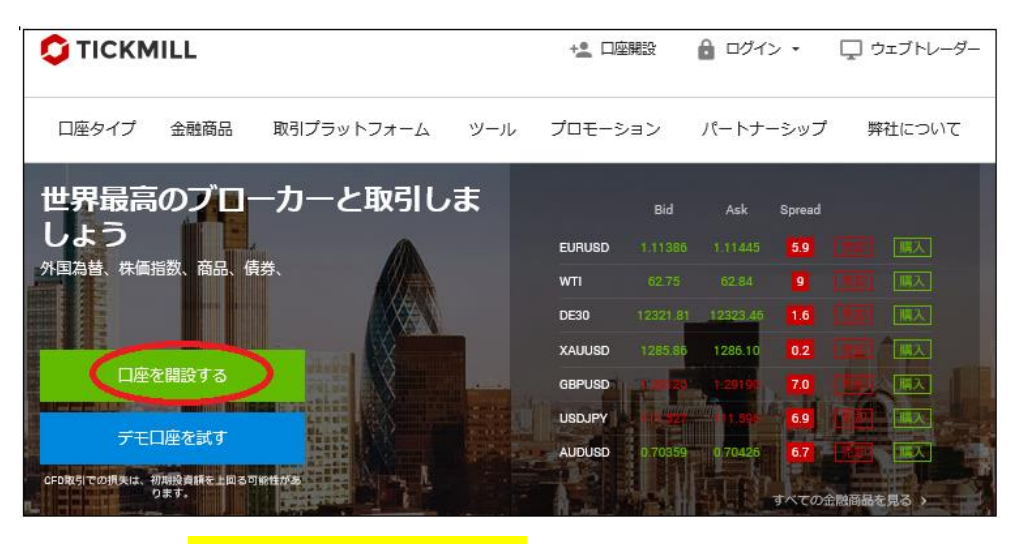

Tickmill (ティックミル)新規口座開設方法

公式サイト⇒<mark>https://tickmill.com/ja/</mark>

それでは、Tickmill (ティックミル)の新規口座開設方法をご案内していきます。

まず、Tickmill (ティックミル)トップページを開いていただき、「口座を開設する」パネルを押して口座登録手続きを開始していきます。 ※ウェルカムボーナス口座を登録した方でも、資金移動の際にはこちらの新規 口座開設が必ず必要となります。

#### ※規制先を選択する際には、セイシェル FSA を選択

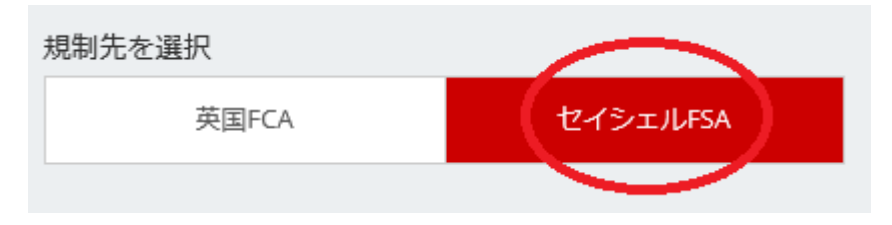

尚、クライアントエリア内でのご登録の際、日本人のお客様は規制先を必ず 「セイシェル FSA」をご選択の上、お手続きください。

また、ご登録手続きが完了しましたら、確認書類(身分証明書&:現住所確認書類) この2点の提出が必要となりますので、こちらもあらかじめ準備をしておきま しょう。

#### ステップ1 クライアントエリア登録記入例

| 個人 | 情報 |
|----|----|
|----|----|

| 1 居住国                                   | ② コミュニケーション言語           |
|-----------------------------------------|-------------------------|
| Japan 🗸                                 | Japanese 🗸              |
| <ul><li>③クライアントタイプ</li></ul>            | ( <b>4</b> ) 87 HU      |
| 個人 🗸                                    | 男性 🗸                    |
| <b>(5</b> ) <sup>名前</sup>               | <b>⑥</b> 苗字             |
| Taro                                    | Yamada                  |
| (7) 生年月日                                | (8)電話                   |
| 25 🗸 3月 🖌 1988 🗸                        | • • 090-1234-5678       |
| <b>9</b> ×-1                            | ①メールの確認                 |
| yamadatick@yahoo.co.jp                  | yamadatickl@yahoo.co.jp |
| (1) 🖌 私はTickmill Ltd. Privacy Policyを注意 | 深く読み、理解しました。            |
| -<br><del>ر</del> ح (12)                | ップ2に進む                  |

①お住まいの国(Japan)を選択します。

- ②コミュニケーション言語(Japanese)を選択します。
- ③クライアントタイプ欄には、個人または法人を選択ください。
- ④タイトル欄には男性または女性を選択します。
- ⑤あなたのお名前を半角ローマ字で入力します。 例)Taro
- ⑥あなたの苗字を半角ローマ字で入力します。 例)Yamada
- ⑦あなたの生年月日を選択ください。
- ⑧電話番号をハイフン無しの半角数字にて入力ください。 例)09012345678
- ⑨ご利用される E メールアドレスを入力します。
- ⑩確認の為もう一度同じ E メールアドレスを入力します。
- ⑪規約等ご同意の上、☑チェックを入れます。
- ②最後に「ステップ2に進む」パネルを押して次のステップへ進みます。

ステップ2 クライアントエリア登録記入例

| ①居住国                         |                         |
|------------------------------|-------------------------|
| Japan                        | ¥                       |
| 2)都道府県/地域                    | 3 市区町村                  |
| Токуо                        | Toshima-ku              |
| ④ 町名番地、アパート名                 | 5 郵便番号                  |
| Kamiikebukuro1-2-3 Tickcorpo | 1700012                 |
| 6 国籍                         | あなたは国民ですか、それとも他国の国民ですか? |
| Japan                        | ✓ 国籍追加 国籍削除             |
| ⑦ あなたは 米国民。(税金の目的)           |                         |
| いいえ                          | ~                       |
|                              |                         |

①居住国(Japan)を選択します。 ※入力済です。
 ②都道府県を半角ローマ字で入力します。 例)Tokyo
 ③市区町村を半角ローマ字で入力します。 例)Toshima-ku
 ④町名番地、アパート名を半角ローマ字で入力します。

例)Kamiikebukuro 1-:2-:3 Tickcorpo

⑤郵便番号をハイフンなしの半角数字で入力します。 例)1070052

⑥国籍(Japan)を選択します。

⑦あなたは(米国民)いいえを選択します。

#### 個人情報

ᄪᆞᆞᄼᆓ

| 教育レベル             |   | 雇用されています |   |
|-------------------|---|----------|---|
| 高等教育              | ~ | はい       | ~ |
| ビジネスの性質           |   |          |   |
| インターネット/オンラインビジネス | ~ |          |   |

最終学歴、雇用、職業などの個人情報を選択ください。

#### 金融背景

| 資金源 年間総所得 (USD) |   |                |   |
|-----------------|---|----------------|---|
| 給与              | ~ | 25,000-250,000 | ~ |
| 総合純資産 (USD)     |   | 取引目標           |   |
| 5,000-25,000    | ~ | 収入             | ~ |
|                 |   |                |   |

資金源、年間所得、総資産、取引目的などの金融背景を選択ください。

#### 取引知識と経験

| 他ブローカーにて、派生商品の取引経験があります                                  |                    | いい<br>はい え |
|----------------------------------------------------------|--------------------|------------|
| FX、CFDまたはその他派生商品の取引経験があります                               |                    | いい<br>え    |
| 過去12か月間での取引ボリューム                                         | 過去12カ月間での取引頻度      |            |
| 100ロット以上 🗸                                               | 30-100 取引          | ~          |
| 最後に行った派生商品の取引は完遂しています                                    |                    |            |
| 1か月以内 🗸                                                  |                    |            |
| 「<br>派生商品は私の投資対象の一部そしてリスク選好に適して<br>スクが含まれることを判断することができます | いる為、投資資産を全て失う可能性のリ | はい え       |
| 金融サービスの経験ならびに/または関連する資格を保持<br>商品の取引に関わるリスクを理解することができます   | している為、サービス利用ならびに派生 | はいえ        |

他の FX ブローカーでの経験、ボリウム、取引頻度、金融サービスに関する知 識など、取引知識と経験を選択ください。

#### IBコード

IB68093616

IB コードは **IB68093616** をご入力ください。

#### クライアントエリアのパスワード

| パスワードは 🛛 | パスワード確認 |  |
|----------|---------|--|
| •••••    | •••••   |  |

数字、小文字、大文字を含めて8文字以上のパスワードを入力します。 入力しましたら再度パスワード確認欄にご入力ください。

承認

| ニュースレターとスペシャルオファーの受信に同意します。                                                                                                    |
|----------------------------------------------------------------------------------------------------|
| 私は、 クライアントサービス同意書とリスク開示書の全体の内容を注意深く読み全て理解<br>し、許可・同意したことを表明します。                                                                                                    |
| Tickmill Ltd (the "Company") は以下について警告および注意を促します。ご提供頂いた情報と<br>法に基づきますと、弊社が提供する高いリスクを伴う投資サービス/金融商品を取引する為<br>の、適切な経験と知識をお持ちでないようです。これに伴い、弊社はこれらの投資サービス/<br>金融商品があなたに適切ではないと判断致します。あなたにとってこれらの金融商品が適切で<br>はないとの弊社の警告を受けたにも関わらず、弊社にて金融投資商品の取引をご希望の場合<br>は、申請を続行し、金融商品の取引をすることが可能です。 さらに、以下の"口座開設"ボタン<br>を選択頂くことは、弊社の投資サービス/金融商品があなたに適切ではないが、弊社にて金融<br>商品の取引を希望していることを示すことになります。<br>リアルロ座に登録する為に、全ての規約を受け入れる必要があります。 |
| 口座開設                                                                                                    |

各同意内容をご確認の上、承認欄に**∠**チェックを入れた上で、最後に「口座開 設」パネルを押します。

#### 登録完了

| 登録完了                                         |
|----------------------------------------------|
| Tickmillのクライアントエリアにご登録頂き、ありがとうございます。         |
| メールアドレスの承認をお願いいたします。24時間有効の、承認の為のリンクを送信しました。 |
| もし受信ボックスにメールがない場合は、迷惑メールボックスもご確認下さい。         |

無事登録完了ページが表示されましたら、新規口座開設登録が完了致します。

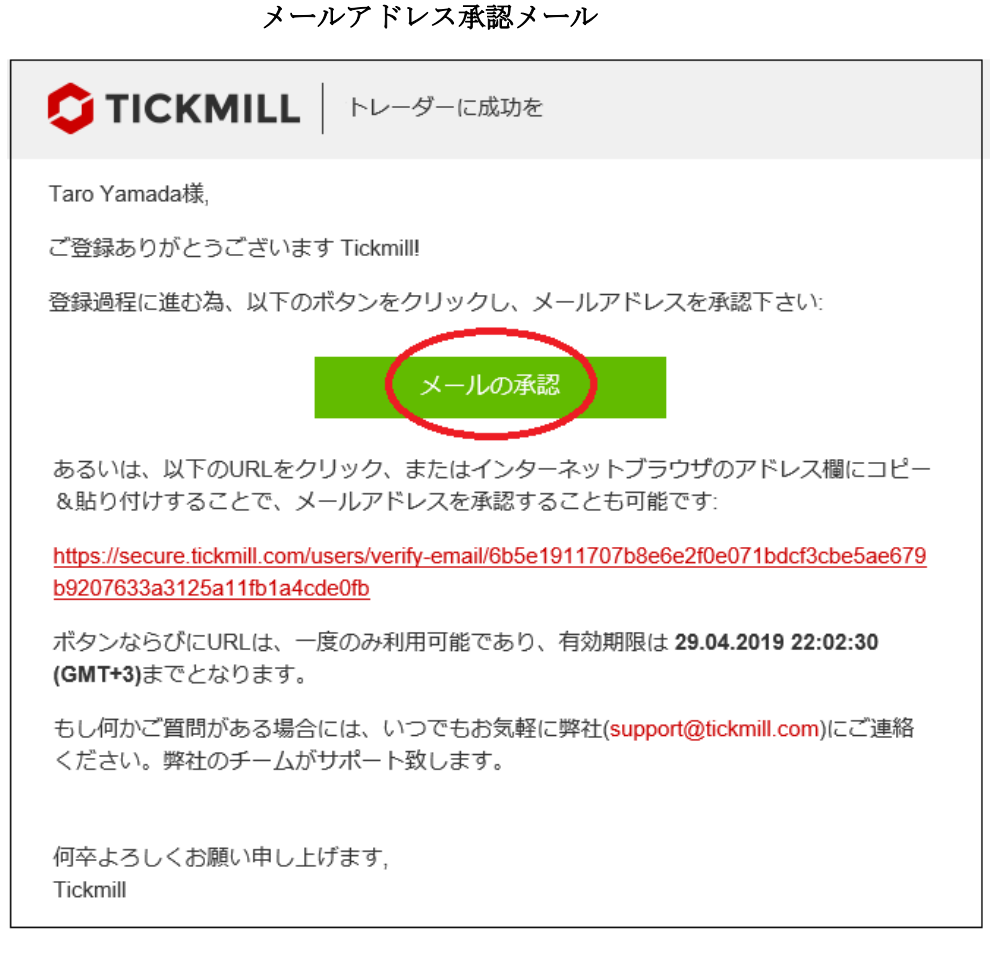

新規口座開設登録が完了する事で、登録したメールアドレスの方へ Tickmill (ティックミル)からメールアドレス承認メールが届きます。 24 時間以内に「メールの承認」パネルを押してください。

 $\downarrow$   $\downarrow$ 

口座承認完了

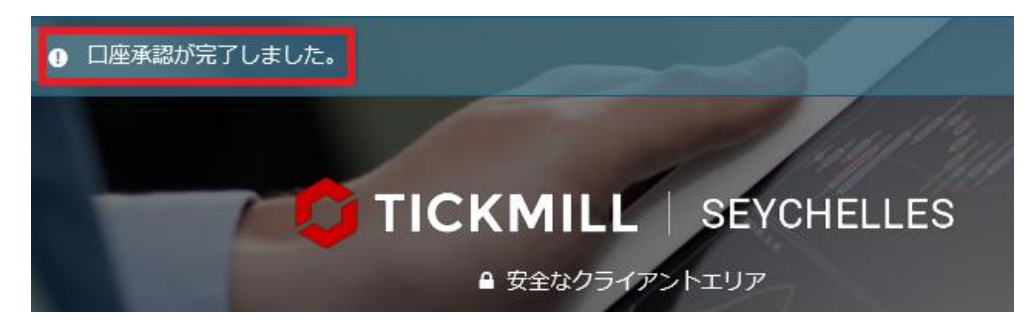

そして、「**口座承認が完了しました。**」と表示される事で承認作業が完了します。 続いて、**ユーザー名&パスワード**を入力して、あなた専用の管理画面へログイ ンしてください。

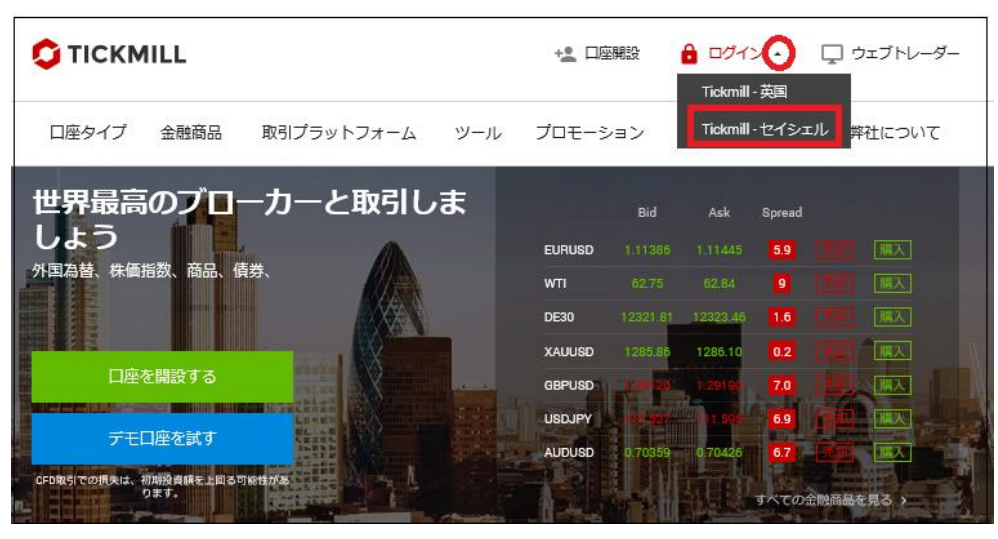

# Tickmill (ティックミル)ログイン方法

公式サイト⇒<u>https://tickmill.com/ja/</u>

続いて、あなた専用口座の管理画面へのログイン方法についてご案内していき ます。

Tickmill (ティックミル)公式サイトからログインする場合、最上部に表示され ている「ログイン」にカーソルを合わせると2種類の項目が表示されますので 「Tickmill - セイシェル」側を選択ください。

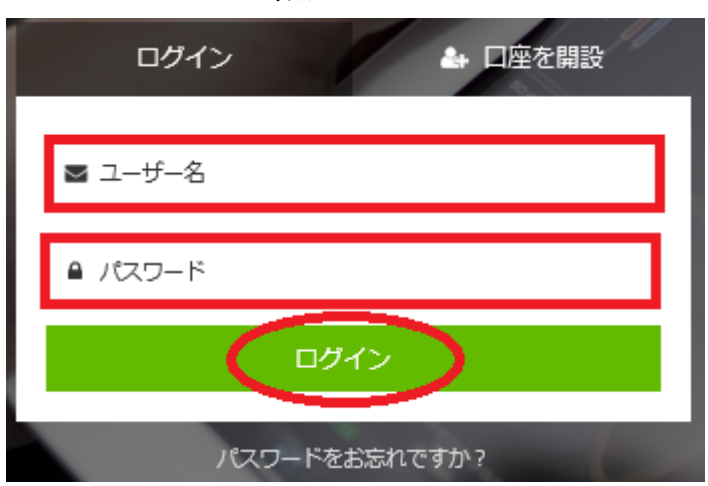

↓ ↓ ログイン専用ページ

すると、ログイン専用ページが表示されます。

ユーザ名(メールアドレス)、パスワードを入力した上で「ログイン」パネルを 押します。

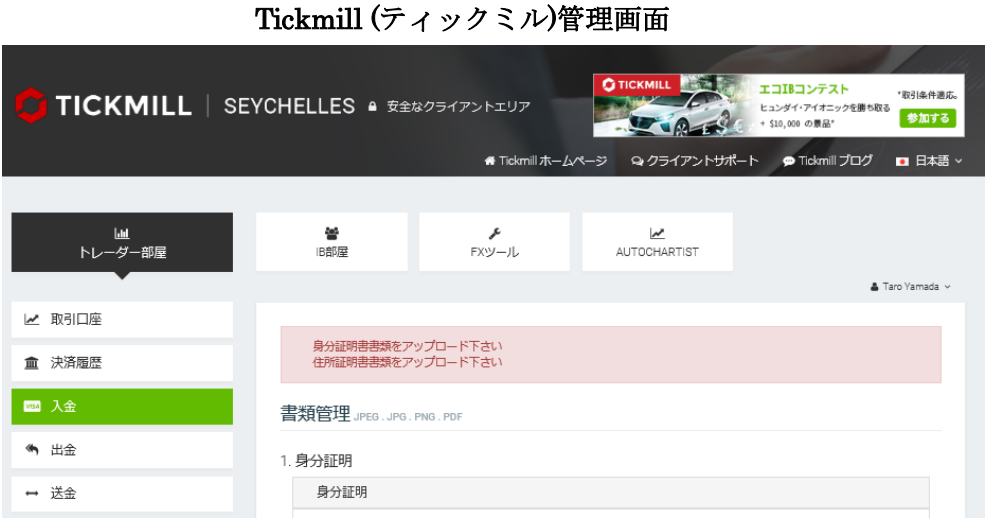

「ログイン」ボタンを押して、管理画面が表示されましたら、ログインの完了 です。

# パスワードを忘れた場合

|                | TICKMILL SEYCHELLES  ■ 安全なクライアントエリア |  |
|----------------|-------------------------------------|--|
|                | ログイン 🏤 口座を開設                        |  |
| and the second | ■ ユーザー名                             |  |
|                | <ul> <li>■ パスワード</li> </ul>         |  |
| ~              | ログイン                                |  |
|                | パスワードをお忘れですか?                       |  |

もし、パスワードをお忘れの際は「**パスワードをお忘れですか?」**の文字をク リックします。

 $\downarrow \qquad \downarrow$ 

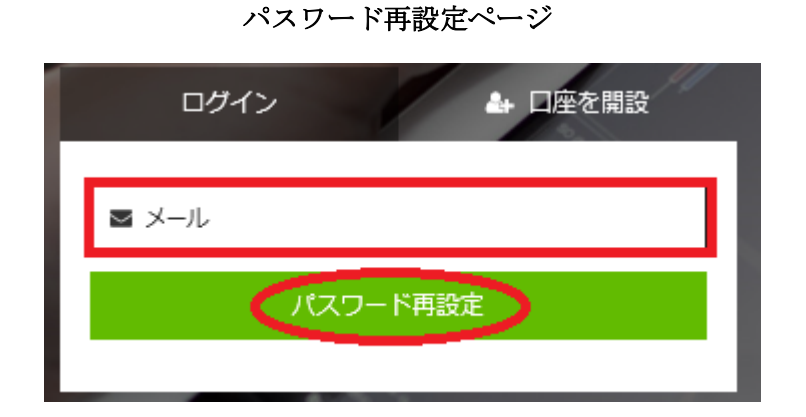

すると、パスワード再設定ページが表示されますので、登録した E メールアド レスを入力して「パスワード再設定」パネルを押します。

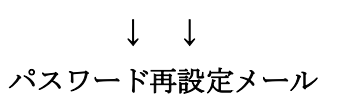

| Taro Yamada様,                                                                                                    |
|----------------------------------------------------------------------------------------------------|
| クライアントエリアのパスワードの再設定 Tickmillをリクエストをされました。                                                                             |
| 以下のリンクからパスワード再設定を行ってください                                                                                              |
| https://secure.tickmill.com/users/reset-<br>password/9fef5f2a8a8fa2cfcf708746ceaa6573adf7da9dbf0f1d60552c4f97f5b43103 |

続いて Tickmill (ティックミル)からパスワード再設定メールが届きますので、 その中に表示されている専用リンクをクリックします。

| $\downarrow \downarrow$   |
|---------------------------|
| パスワード再設定ページ               |
| パスワード再設定を                 |
| 行ってください                   |
| 11 ) C \/LEVI             |
| 以下のフォームからパスワード再設定を行ってください |
| 新パスワード                    |
| 100 CC 1                  |
| パスワード確認                   |
| パスワード再設定                  |

続いて、パスワード再設定ページが表示されますので、新しいパスワードを入 力して、再設定の手続きを行って下さい。

#### 確認書類の提出

あなた専用の管理画面へ無事ログインが出来ましたら、続いて確認書類の提出 (アップロード)作業を行っていきます。

#### 【必要書類について】

1、身分証明・個人情報証明(写真付きで有効期限が3か月以上残っているもの) パスポート・マイナンバーカード(裏表両面)・運転免許証(裏表両面)等 (いずれか1点)※カラーコピーにてご提出下さい。

#### 2、住所証明書(発行日より180日以内のもの)

公共料金明細(ガス/水道/電話)・銀行口座残高証明書・住民票等

(いずれか1点)※お客様のお名前・住所が一致する必要があります。

#### 書類管理ページ

1. 身分証明

|   | 身分証明                                                          |
|---|---------------------------------------------------------------|
|   | パスポート/身分証明書/運転免許証<br>フルネームの記載がある身分証明書書類をアップロードください。<br>ファイル選択 |
| ſ | 所証明書                                                          |
|   | hattana                                                       |

2.

|      | 住所証明書                                                                  |            |
|------|------------------------------------------------------------------------|------------|
|      | 住所証明書は発行日が180日以内である必要があります<br>(公共料金証明書 / 銀行残高証明書 / その他自身の名前と住所を含む公式書類) |            |
|      | ファイル選択                                                                 |            |
|      |                                                                        | 🕞 ファイルを選択_ |
| 3. ì |                                                                        |            |

| 追加書類                               |
|------------------------------------|
| 弊社のサポートチームより依頼のあった追加書類をアップロードください。 |

管理画面ヘログインする事で、書類管理ページが表示されますので、1.身分証 明、2.住所証明書の各書類ごとに「ファイルを選択」ボタンを押してアップロ ード作業を行いご提出ください。

※追加書類に関しては、Tickmill (ティックミル)側より追加書類の依頼があっ た場合のみアップロードしてください。

#### Tickmill (ティックミル)承認メール

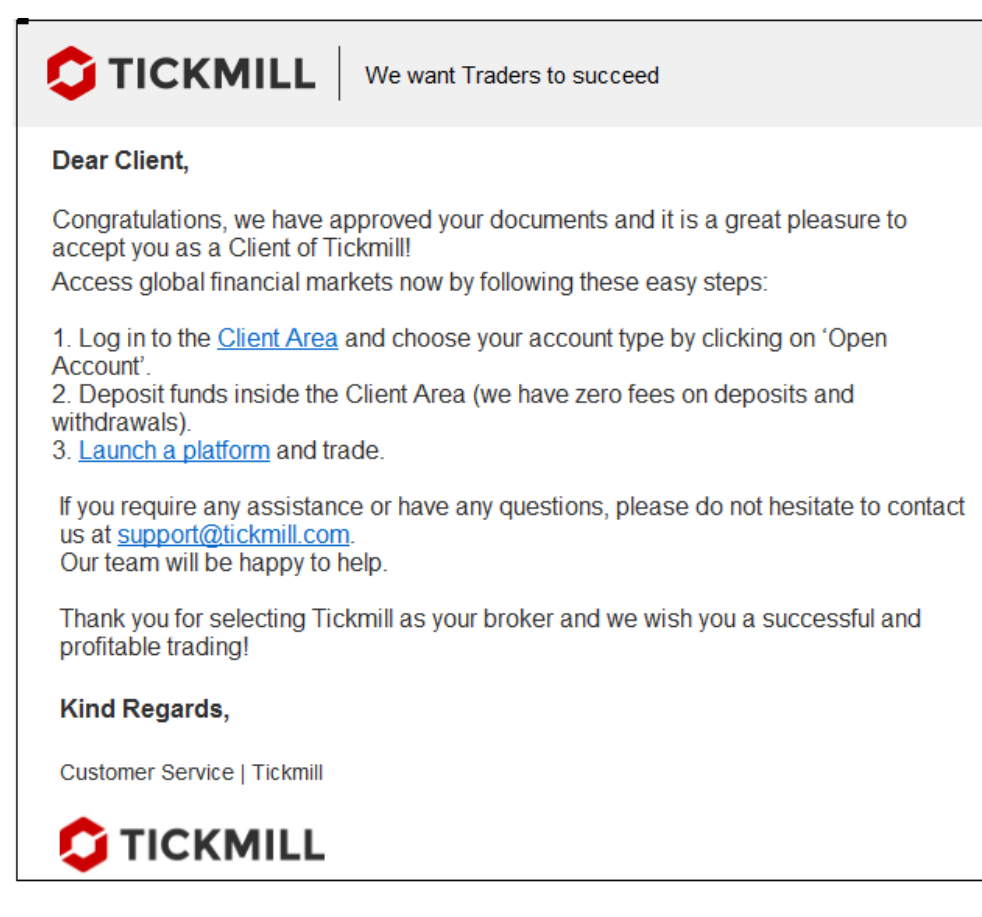

そして、確認書類が無事承認される事で、登録したメールアドレスの方へ Tickmill (ティックミル)承認メールが届きます。

※尚、うまくアップロードが出来ない場合は、<u>support@tickmill.com</u>まで確認 書類を添付してご送信ください。

#### 取引口座開設

確認書類の承認が得られましたら、続いて取引口座開設を行っていきます。

Tickmill (ティックミル)が提供する3つの取引口座

| クラ                              | シック                   | )*<br>プロ                    |                        | VIP<br>(最小残高 50,000)      |                        |  |
|---------------------------------|-----------------------|-----------------------------|------------------------|---------------------------|------------------------|--|
| グローバル市場にアクセスし、手数料な<br>しで取引しましょう |                       | 狭いスプレッドと競争力のある手数料に<br>て取引する |                        | 史上最安の手数料を最大限に利用した<br>引をする |                        |  |
| 最小入金額                           | 100                   | 最小入金額                       | 100                    | 最小残高                      | 50,000                 |  |
| 可能な基準通貨:                        | USD, EUR, GBP,<br>PLN | 可能な基準通貨:                    | USD, EUR, GBP,<br>PLN  | 口座通貨:                     | USD, EUR, GBP,<br>PLN  |  |
| 最小スプレッド                         | 1.6 pips 🛛 🕹          | 最小スプレッド                     | 0.0 pips 🛛 🥹           | 最小スプレッド                   | 0.0 pips 🛛 🔞           |  |
| の最大レバレッジ                        | 1:500                 | の最大レバレッジ                    | 1:500                  | の最大レバレッジ                  | 1:500                  |  |
| 最小ロット                           | 0.01                  | 最小ロット                       | 0.01                   | 最小ロット                     | 0.01                   |  |
| 手数料                             | 手数料なし                 | 手数料                         | 2/100,000通貨<br>の取引(片道) | 手数料                       | 1/100,000通貨<br>の取引(片道) |  |
| スワップ無しのイ<br>スラムロ座               | ~                     | スワップ無しのイ<br>スラムロ座           | ~                      | スワップ無しのイ<br>スラムロ座         | ~                      |  |

Tickmill (ティックミル)では、「クラシックロ座」「プロロ座」「VIP ロ座」の3 種類があり、この中から選択して取引専用口座を開設していきます。 ※複数の取引口座を所有する事も可能です。

#### 取引口座開設操作方法

| C TICKMILL   SEY      | 'CHELLES 🗕 安全な     | ウライアントエリア         | ◆ TICKMILL     |                            |  |  |
|-----------------------|--------------------|-------------------|----------------|----------------------------|--|--|
|                       |                    | 🖶 Tickmill ホーム/   | ページ ロ・クライアントサバ | ポート ● Tickmill ブログ 💿 日本語 ~ |  |  |
| し <u>⊌</u><br>トレーダー部屋 | <b>替</b><br>18部屋   | <b>メ</b><br>FXツール | AUTOCHARTIST   |                            |  |  |
|                       |                    |                   |                | 👗 Naoki Nakamura 🗸         |  |  |
| <u>血</u> 決済履歴         | 取引口座               |                   |                | ▶ 新しい口座を開設 ● アーカイブロ座       |  |  |
| 1984 入金               | 10 V件表示<br>口座番号  🖗 | タイプ 👌 レバレッシ       | ົ ♦ 残高 ♦ j     | 様称:<br>資本                  |  |  |
| 🍬 出金                  |                    | テーブル              | にデータがありません     |                            |  |  |

まず、あなた専用口座ヘログインして頂き、最上部にある各メニューから「ト レーダー部屋」パネルを選択した上で、左下に表示されている「取引口座」パ ネルを押します。

|          |       | ·/··   |       | •    |         |     |           |
|----------|-------|--------|-------|------|---------|-----|-----------|
| 取引口座     |       |        |       |      | + 新しい口座 | を開設 | % アーカイブロ座 |
| 10 🗸 件表示 |       |        |       |      |         | 検索: |           |
| 口座番号 🖕   | タイプ 💧 | レバレッジ  | ¢     | 残高 🖕 | 資本 💧    |     | アクション     |
|          |       | テープルにデ | - タがあ | りません |         |     |           |
|          |       |        |       |      |         |     |           |

取引口座ページ

すると、取引口座専用ページが表示されますので、「新しい口座を開設」パネル を押して、取引口座を開設していきます。

 $\downarrow \qquad \downarrow$ 

取引口座開設方法

| 新しい取引口座を開設    |                |                                  |
|---------------|----------------|----------------------------------|
|               | <b>~</b><br>通貨 |                                  |
| レバレッジ 2 1:500 | ✓ IB選択         | ( <b>4</b> ) IB68093616 <b>v</b> |
|               |                | 5 ++>tul (##                     |

①「Classic」「Pro」「Vip」3種類の中から口座タイプを選択します。

②レバレッジを選択します(最大 500 倍)

③「米ドル(USD)」「ユーロ(EUR)」「ポンド(GBP)」の中からご利用される通 貨を選択します。

④IB 選択は、「IB68093616」をご選択ください

⑤最後に「作成」パネルを押します。

 $\downarrow \qquad \downarrow$ 

取引口座開設の完了

| 0 | New trading account is created. Password is sent to your email. |   |            |    |       |   |      |      |              |         |                                      |
|---|-----------------------------------------------------------------|---|------------|----|-------|---|------|------|--------------|---------|--------------------------------------|
| ŀ | 取引口座                                                            |   |            |    |       |   |      |      | ◆ 新しい口座を     | :開設 %). | アーカイプロ座                              |
|   | 口座番号                                                            | ¢ | タイプ        | \$ | レバレッジ | ¢ | 残高 ⇔ | 資本   | \$           | アクション   |                                      |
|   | 154009                                                          |   | Pro<br>USD |    | 1:500 |   | 0.00 | 0.00 | ● 入金<br>C 送金 |         | <ul> <li>③出金</li> <li>●設定</li> </ul> |

これで、取引口座開設の完了です(複数のアカウント取得も可能です。) 取引口座を取得される事で「入金送金」「出金送金」の手続きが可能です。

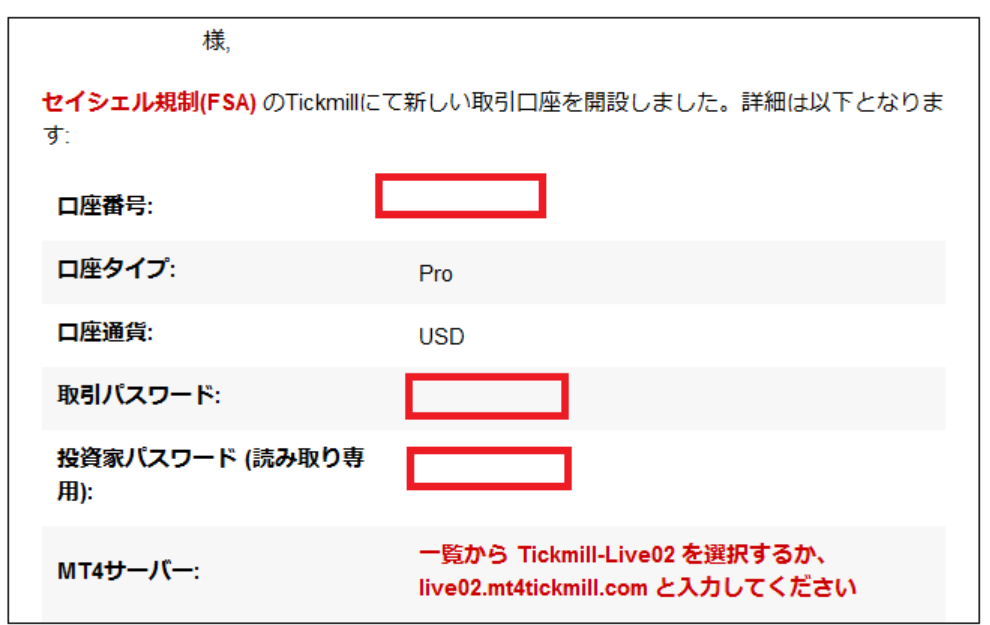

また、登録したメールアドレスの方には Tickmill (ティックミル)より取引口座 完了通知メールが届きます。

その中には、あなた専用口座番号や取引専用パスワードが表示されております ので、大切に保管ください。

プラットオームをダウンロード

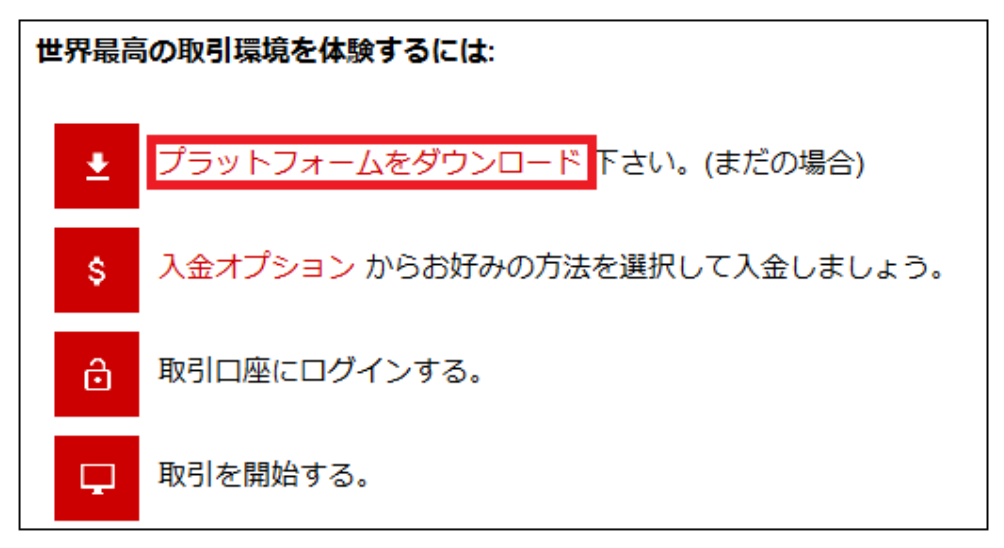

また、同じく取引口座完了通知メールの中には、取引を開始する為のプラット フォームダウンロードが表示されています。

「プラットフォームをダウンロード」をクリックして、MT4取引専用ツールを ダウンロードした上で入金手続きを開始していきましょう。

取引口座完了通知メール

# 入金方法 STICPAY(ステックペイ)

STICPAY(ステックペイ) 電子決済について、ご案内致します。

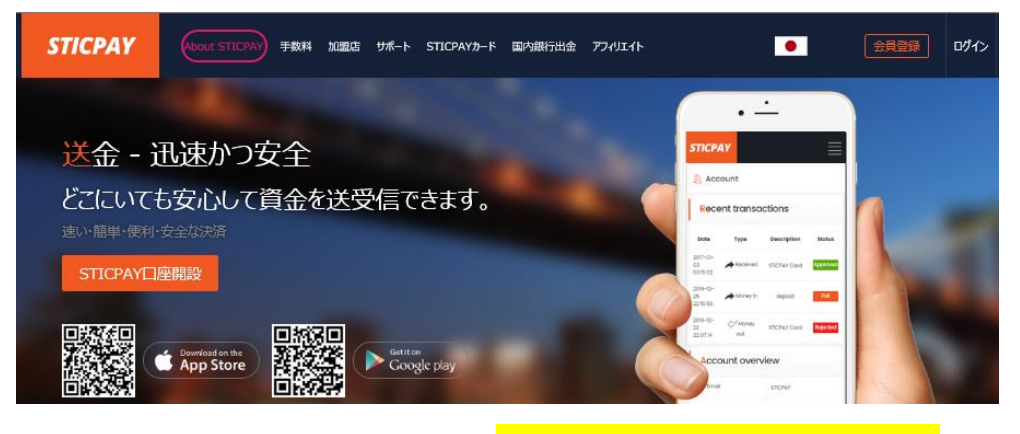

STICPAY(ステックペイ)公式サイト⇒<u>http://www.sticpay.com?code=8940</u>

#### STICPAY(ステックペイ)とは?

STIC FINANCIAL LTD,が提供する、オンラインウォレットサービスです。 会社設立 2017 年と、まだまだ日が浅いものの、ヨーロッパ&アジアを中心に既 に会員数が数百万人を突破!日本語専用サイト&日本語サポートもあり、モバ イルでもご利用可能、海外などで送金が必要な時、とても便利なのがこの STICPAY(ステックペイ)お財布電子マネーロ座であり、お金を入金(チャージ) させる事で、FX 業者への入金、ショッピングでのお買い物、更に現金での引 き出しなどが可能となります。

この STICPAY(ステックペイ)の急成長ぶりは凄まじく、2018 年度から FX 業 者を始め、オンラインカジノ業者、ショッピングモールと各加盟店も続々と参 入といった状況で、特に FX 業者の場合、電子決済といえば数社程度しか頼る ものがない時代が続いていたものの、この STICPAY(ステックペイ)の登場で、 更に決済方法も充実し便利になる事は確実!

入金方法もクレジットカードから、国内送金、電信送金、Bitcoin、更に NETELLER(ネッテラー)口座からの資金移動の充実さに加え、出金に関しても 指定銀行への国内送金が使える上、更に STICPAY(ステックペイ)専用の STIC Card(MasterCard 経由のデビットカード)を発行する事で、全国の銀行 ATM か ら、お近くのコンビニ ATM にて、引き出しも可能となります。 まさに充実感タップリの電子財布と言ってよいでしょう。 2018-2019 Official Partner Sunderland AFC

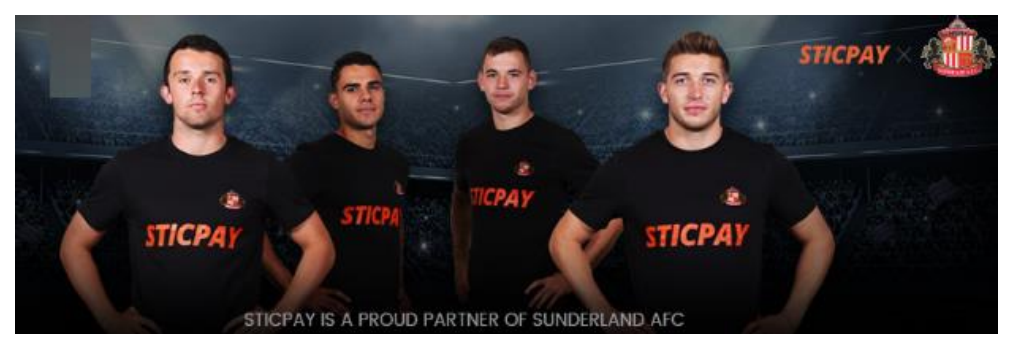

STICPAY(ステックペイ)では、プロサッカーイングランドプレミアリーグでお 馴染みのサンダーランド AFC チームが STICPAY(ステックペイ)サイトのオフ ィシャル公式スポンサーに採用されました。 海外サッカーの中でも、特に注目を集めているプレミアリーグのクラブサッカ ーチームが公式スポンサーとなれば、それだけでも信用度が違いますね。

安心して、STICPAY(ステックペイ)サイトへご登録ください。

# STICPAY 入金決済方法

それでは、STICPAY(ステックペイ)を利用して、Tickmill (ティックミル)専用 口座に入金させる方法をご案内していきます。

#### STICPAY(ステックペイ)決済操作方法

| <b>辿</b><br>トレーダー部屋 | <b>醬</b><br>IB部屋  | <b>ル</b><br>FXツール | AUTOCHARTIST |  |  |  |  |
|---------------------|-------------------|-------------------|--------------|--|--|--|--|
| ☑ 取引口座              |                   | . – 1             |              |  |  |  |  |
| <b>血</b> 決済履歴       |                   |                   |              |  |  |  |  |
| ™ 入金                | あなたの口座を選択         | W音・0              |              |  |  |  |  |
| 🍬 出金                | 194009 - 020 利用可服 | 次元司. ∪            |              |  |  |  |  |

管理画面より、左側メニューより「入金」をクリックします。

入金ページが表示されましたら、ステップ1よりご利用される取引口座を選択 します

 $\downarrow \qquad \downarrow$ 

### ステップ2 入金方法を選択

| 支払い方法                | 説明                              | 入金の時間         | 手数料 |    |
|----------------------|---------------------------------|---------------|-----|----|
| BANK >>><br>TRANSFER | 銀行送金<br>1~72時間以内に入金             | 1~72時間        | 0%  | 選択 |
| Skrill               | スクリル<br>即時入金 24時間週7日            | 24時間週7日<br>即時 | 0%  | 递択 |
| NETELLER.            | Neteller<br>即時入金 24時間週7日        | 24時間週7日<br>即時 | 0%  | 递択 |
| STICPAY              | Sticpay<br>Instant deposit 24/7 | 24/7 Instant  | 0%  | 迷択 |

続いて、ステップ2より入金方法 STICPAY を選択します。

- $\downarrow \downarrow$
- ステップ3 入金手続き

| 最低入金可能額は100 USD/EUR/GBPです。                          |   |
|-----------------------------------------------------|---|
| 額<br>100<br>▼ * 私は全てのインストラクションを読み、支払い方法の利用規約に同意します。 | ) |

ステップ3より入金額を入力します。(最低入金額は100USD/EUR/GBP~) 利用規約同意の上☑チェックを入れた上で「作成」ボタンを押します。

| $\downarrow \downarrow$ |                |
|-------------------------|----------------|
| STICPAY                 | ٠              |
| Sticpayログイン             |                |
| X-JUPPEX                |                |
| 125 r                   |                |
|                         |                |
| 947.HII                 |                |
|                         | iii            |
| 原語コードを入力してくだかい。         | (OTPICalL#48C) |
| 700                     |                |
| アカウントをおがちではあり           | Lthánh 2003    |

続いて、STICPAY(ステックペイ)ログイン専用ページが表示されますので、メ ールアドレス、パスワード、生年月日を選択して「ログイン」をクリックして 入金手続きを開始してください。

# 入金方法 電信送金(海外銀行送金)

続いて、電信送金についてご案内致します。

Tickmill (ティックミル)では、電信送金による入金も可能です。

但し、海外銀行へのお振込となる為、海外送金手数料が掛かる上、着金日数が 5日程掛かってしまう事をあらかじめご了承ください。

※但し 5,000 ドル以上(あるいは同等価値の他通貨)入金される場合、Tickmill (ティックミル)側がお客様の銀行送金手数料を負担致します。

その際、振込手数料が表示された銀行ステートメントのコピーを Tickmill (テ ィックミル)<u>support@tickmill.com</u>までお送りください。

#### 電信送金操作方法

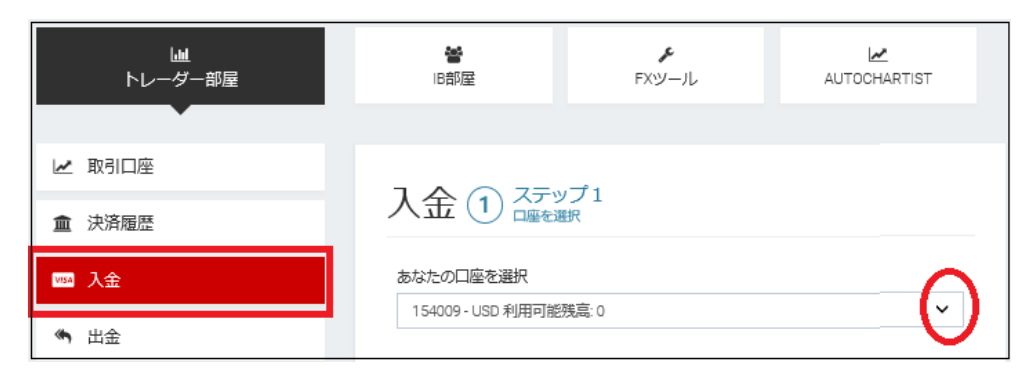

左側メニューより「入金」をクリックします、そして入金ページが表示されま したら、ステップ1よりご利用される取引口座を選択します

 $\downarrow \downarrow$ 

ステップ2 入金方法を選択

| 支払い方法                | 説明                              | 入金の時間         | 手数料 |    |
|----------------------|---------------------------------|---------------|-----|----|
| BANK ***<br>TRANSFER | 銀行送金<br>1~72時間以内に入金             | 1~72時間        | 0%  | 送択 |
| Skrill               | スクリル<br>即時入金 24時間週7日            | 24時間週7日<br>即時 | 0%  | 選択 |
| NETELLER.            | Neteller<br>即時入金 24時間週7日        | 24時間週7日<br>即時 | 0%  | 選択 |
| STICPAY              | Sticpay<br>Instant deposit 24/7 | 24/7 Instant  | 0%  | 選択 |

続いて、ステップ2より入金方法 BANk TRANSFER を選択します。

#### ステップ3 入金手続き

| 1  | 通貨 額<br>USD マ 2 100 |                           |   |
|----|---------------------|---------------------------|---|
| L) | (下リストから銀行を選         | 訳下さい                      |   |
| 3  | <b>WBARCLAYS</b>    |                           | _ |
| 4  | ▼ *私は全てのインストラ:      | フションを読み、支払い方法の利用規約に同意します。 | 5 |

①送金される通貨(USD)(EUR)(GBP)の中から選択します。

②送金(入金額)を入力します。 (最低入金額は 100USD/EUR/ GBP~)

③振込先銀行「BARCLAY」パネルを一度クリックしてください。

④利用規約同意の上☑チェックを入れます。

⑤最後に「作成」ボタンを押します。

 $\downarrow \qquad \downarrow$ 

## 銀行振込先情報

| <b>BARCLAYS</b> |                                                 |
|-----------------|-------------------------------------------------|
| 受取人             | Tickmill Ltd                                    |
| 受取人住所           | 3 F28-F29, Eden Plaza, Eden Island, Seychelles  |
| 銀行              | Barclays Bank Seychelles Ltd                    |
| 銀行住所            | Independence Avenue, Victoria, Mahe, Seychelles |
| スイフトビック         | BARCSCSC                                        |
| 口座番号            | 0107610111                                      |
| 支払い参照番号         | IC6EK5LURR8PLXLS                                |

「作成」ボタンを押す事で、振込先銀行情報のページが表示されますので、 この内容に従って、振込手続きを開始してください。

# 【Tickmill (ティックミル)カスタマーサポート】

サイトに関するお困りご不明な点、ご質問等ございましたら Tickmill (ティッ クミル)サポートデスクまで、お気軽にお問い合わせください。 日本語のわかる日本人専門スタッフが、お電話、ライブチャット、E メールに てご対応させていただきます。

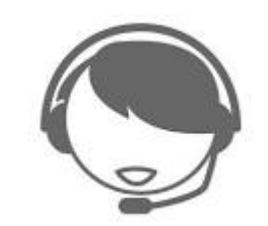

|        | بو 🎝    | ポート電話  |      |   |
|--------|---------|--------|------|---|
|        | 折り返し減   | 連絡のリクエ | 21 I |   |
| 既存のお客様 | (でしょうか? |        |      |   |
| 以下か    | 6選択下さい  | )°     |      | • |
| 氏名     |         |        |      |   |
|        |         |        |      |   |
| Eメール   |         |        |      |   |
|        |         |        |      |   |
| 電話番号   |         |        |      |   |
|        |         |        |      |   |
| トビック   |         |        |      |   |
| 以下か    | ら選択下さい  | ۱.     |      | • |
|        |         | 提出     |      |   |

【Tickmill (ティックミル)日本語サポートデスク】

営業日:月曜日~金曜日

営業時間:(日本時間 16:00~22:00 まで)

Email : <u>support@tickmill.com</u>

お電話:+852 5808 2921 (国際通話) +65 3163 0958 (国際通話)